# intelbras

# Guia de instalação para conexão GPRS Windows Vista<sup>®</sup>, Windows Seven<sup>®</sup> e Windows 8<sup>®</sup>

CRC 10, CRC 40, CF 4000 e CF 5002

Atenção: para configurar o aparelho CF4000 e CF5002 como modem GPRS, é necessário adquirir o acessório KIT AC401 (vendido separadamente).

# intelbra*s*

#### CRC 10, CRC 40, CF 4000 e CF 5002 Guia de instalação para conexão GPRS Windows Vista®, Windows Seven® e Windows 8®

Este tutorial serve de instrução para configuração do Celular fixo GSM como modem GPRS nos sistemas operacionais Windows Vista®, Windows Seven® e Windows 8®.

Antes de realizar a configuração é necessário instalar o driver do cabo do Celular fixo GSM em seu computador. Drivers e tutoriais estão disponíveis na página da Intelbras *www.intelbras.com.br.* 

# Índice

| 1. Instalação do driver para o cabo USB | 4  |
|-----------------------------------------|----|
| 2. Configuração do novo modem           | 9  |
| 3. Configuração do discador             | 15 |

### 1. Instalação do driver para o cabo USB

- 1. Realize download do aplicativo PL2303\_PROLIFIC\_DRIVER INSTALLER\_V110 na página da Intelbras www.intelbras. com.br;
- Instale o aplicativo PL2303\_PROLIFIC\_DRIVER INSTALLER\_V110. Ao final da instalação será necessário reinicializar o sistema operacional;

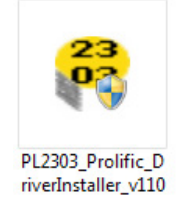

Tela do ícone de instalação

3. Execute o driver apresentado anteriormente para iniciar a instalação;

| PL-2303 Vista Driver Installer - InstallShield Wizard                                                                                                   |
|----------------------------------------------------------------------------------------------------|
| Preparing Setup<br>Please wait while the InstallShield Wizard prepares the setup.                                                                       |
| PL-2303 Vista Driver Installer Setup is preparing the InstallShield Wizard, which will guide you<br>through the rest of the setup process. Please wait. |
|                                                                                                    |
| InstallShieldCancel                                                                                                    |

Tela dos arquivos sendo descompactados

#### 4. Clique em Next;

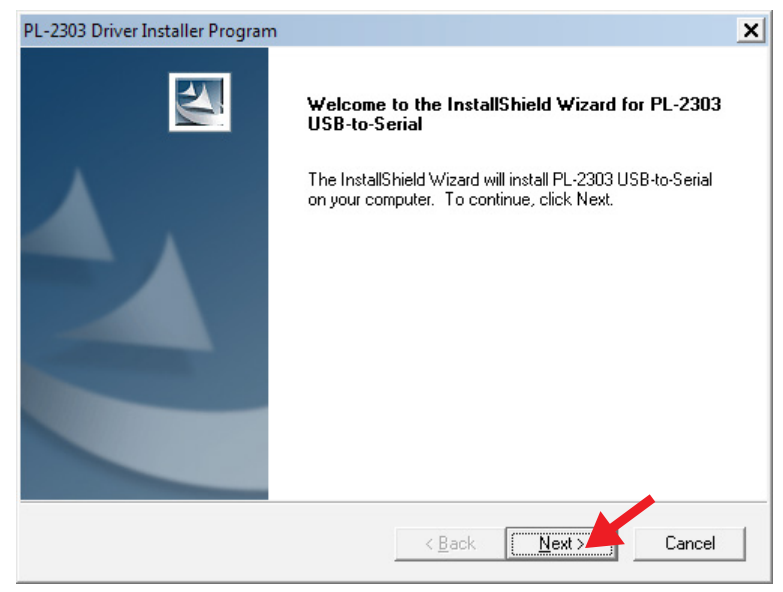

Tela de inicialização da instalação

| PL-2303 Driver Installer Program                                     | ×      |
|----------------------------------------------------------------------|--------|
| Setup Status                                                         | NºX    |
| PL-2303 USB-to-Serial is configuring your new software installation. |        |
| Installing                                                           |        |
| C:\\{ECC3713C-08A4-40E3-95F1-7D0704F1CE5E}\ISSetup.dll               |        |
|                                                                      | í.     |
|                                                                      |        |
|                                                                      |        |
|                                                                      |        |
|                                                                      |        |
| InstallShield                                                        | Cancel |
|                                                                      |        |

Tela de finalização da instalação

5. Clique em Finish para concluir a instalação.

| PL-2303 Driver Installer Program | n                                                                                                    |
|----------------------------------|----------------------------------------------------------------------------------------------------|
|                                  | InstallShield Wizard Complete<br>The InstallShield Wizard has successfully installed PL-2303<br>USB-to-Serial. Click Finish to exit the wizard. |
|                                  | < Back Finish Cancel                                                                                                    |

Tela de instalação concluída

Obs.: será necessário reiniciar o computador após concluir a instalação.

Após a reinicialização do sistema operacional, conecte o cabo USB no Celular fixo GSM e a outra ponta em uma das portas USB do PC. O sistema operacional irá automaticamente identificar a instalação de um novo hardware e irá proceder com sua instalação automática. Ao final será exibida a mensagem *O software de driver do dispositivo foi instalado com êxito;* 

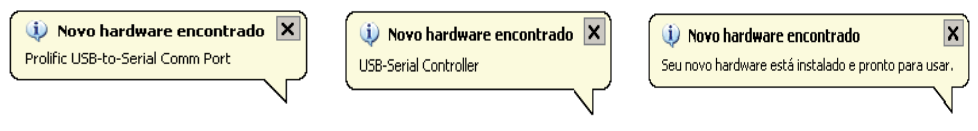

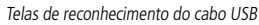

Confirme na opção Portas (COM e LPT) do Gerenciador de dispositivos do sistema operacional, se o cabo USB foi instalado corretamente e também em qual das portas COM ele foi instalado (o sistema identificará o cabo com o nome Prolific USB-to-Serial Comm Port). No exemplo a seguir a instalação foi na porta COM3.

Para acessar o gerenciador de dispositivos, siga o procedimento:

1. Clique no menu Iniciar;

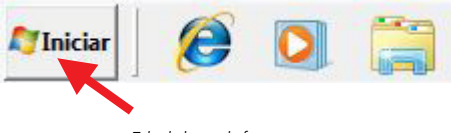

Tela de barra de ferramentas

2. No menu Iniciar clique em Painel de controle;

| Computador                 |
|----------------------------|
| Painel de Controle         |
| Dispositivos e Impressoras |
| Programas Padrão           |
| Ajuda e Suporte            |
|                            |
| Desligar 🕨                 |

Tela de menu iniciar

3. No Painel de controle, clique em Sistema;

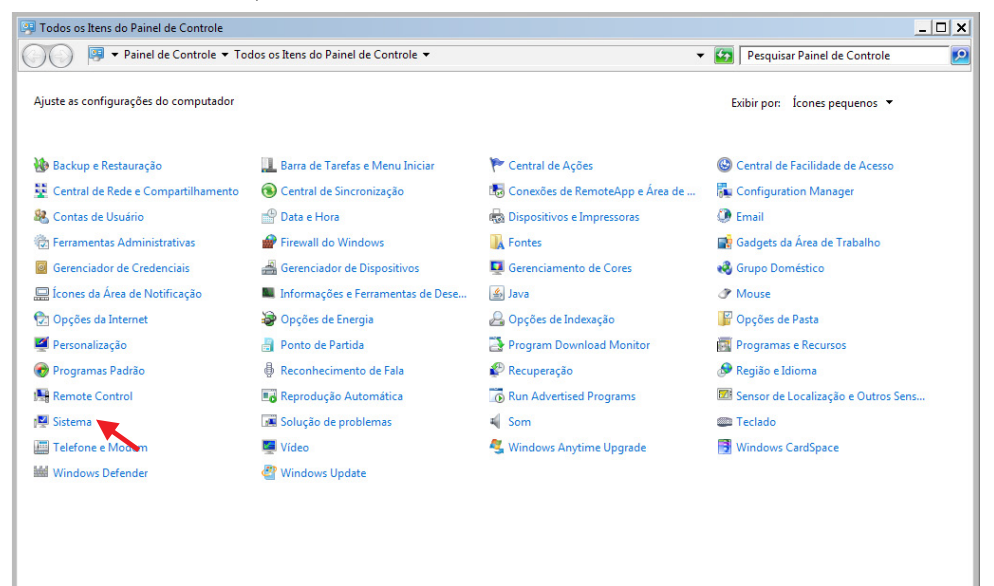

Tela de painel de controle

4. Nas opções do sistema, clique em Gerenciador de dispositivos;

| 1     | Sistema                                                                                                    |                                                                                                    |                                                                                                    |                                  | _ 🗆 X     |
|-------|----------------------------------------------------------------------------------------------------|----------------------------------------------------------------------------------------------------|----------------------------------------------------------------------------------------------------|----------------------------------|-----------|
| G     | 🔊 🗢 🛤 🕶 Painel de Controle                                                                                                    | <ul> <li>Todos os Itens do Painel de Co</li> </ul>                                                                                                    | ontrole 🕶 Sistema                                                                                                    | 👻 😰 Pesquisar Painel de Controle | 2         |
| 8 8 8 | Página Inicial do Painel de<br>Controle<br>Gerenciador de Dispositivos<br>Configurações remotas<br>Proteção do sistema<br>Configurações avançadas do<br>sistema | Exibir informações básicas sobr<br>Windows Edition<br>Windows 7 Professional<br>Copyright © 2009 Microsof<br>Oftenha mais recursos con                                                                   | e o computador<br>1 Corporation. Todos os diretos reservados.<br>n a nova esóção do Windows 7                                                                                                    |                                  | •         |
|       |                                                                                                    | Sistema<br>Classificação:<br>Processador<br>Ilemonia instalada (IGAM):<br>Tipo de sistema:<br>Caneta e Toque:<br>Nome do computador.<br>Nome computador.<br>Nome computador.<br>Detroição do computador. | Classificação do interna indiponhel<br>Intel® ContrMAD Duo CPU ETSO © 2.93 GHz 2.93 GHz<br>4,00 GG (unitiarise): 8,17 GB)<br>Sistemas Operacional 423 Bžs<br>Nenhuma Entrada à Caneta ou por Toque está disponhel para este video<br>o e configurações de grupo de trabalho<br>ID2259000 intelbras.local | Shtear<br>configu                | rações    |
|       | Consulte também<br>Central de Ações<br>Windows Update<br>Informações e Ferramentas de<br>Desempenho                                                             | Ativação do Windows<br>Windows ativado<br>ID do Produto (Product ID):                                                                                                    | 00371-0EM-9371314-14442 Alterar a chave do produto (Product Key)                                                                                                    | Otter mais informaçã             | es online |

Tela de sistema

5. No Gerenciador de Dispositivos, clique em Portas COM E LPT e verifique se o item aparece na porta correspondente.

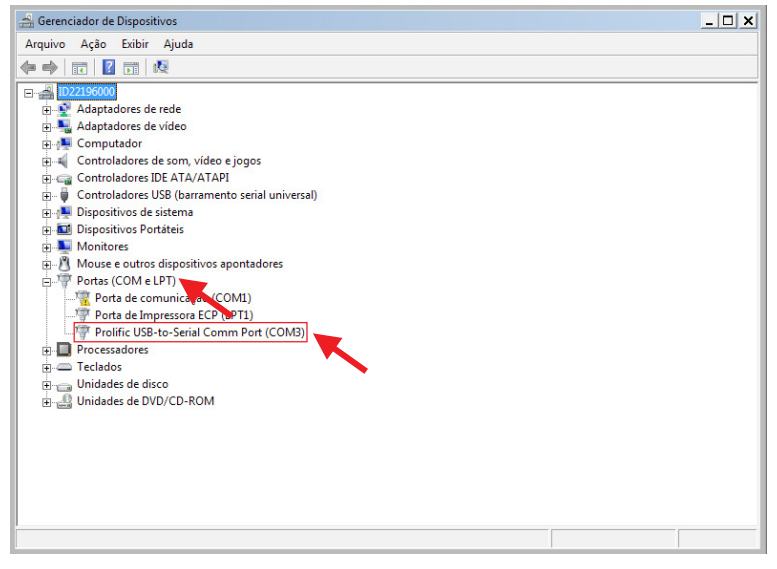

Tela de gerenciamento de dispositivos

## 2. Configuração do novo modem

Para configurar o novo modem, conecte o cabo USB no Celular fixo GSM e a outra ponta na porta USB configurada previamente. O Celular fixo GSM deve estar ligado e com o monofone fora do gancho. Na sequencia, realize o procedimento:

**Obs.:** para o Telefone celular fixo CF 5002 (Dual SIM Card/2 Chips) é necessário selecionar o cartão SIM pelo qual será realizado a conexão GPRS. Para configuração acesse Menu>Configurações>Telefone>GPRS, selecione o SIM pelo qual será feita a conexão GPRS e pressione OK para confirmar;

1. No painel de controle do seu sistema operacional, acesse *Opções de telefone e modem*. Selecione a aba *Modems* e pressione *Adicionar* para iniciar a configuração manual do novo modem;

| 🥪 Telefone e Modem                    | ×               |
|---------------------------------------|-----------------|
| Regras de discagem Modems Avançado    |                 |
| Os seguintes modems estas instalados: |                 |
| Modem                                 | Conectado a     |
|                                       |                 |
|                                       |                 |
|                                       |                 |
|                                       |                 |
|                                       |                 |
|                                       |                 |
|                                       |                 |
|                                       |                 |
| Naticionar. 🛞 Remover                 | Propriedades    |
| OK C                                  | ancelar Aplicar |

Tela inicial modems

- 2. Seu sistema operacional irá automaticamente abrir o Assistente para adicionar hardware. Siga os passos de instalação do novo modem;
- 3. Marque a opção Não detectar o modem. Vou selecioná-lo em uma lista e pressione Avançar;

| n <b>stalar novo n</b><br>Deseja que d | odem<br>Windows detecte o modem?                                                                              |
|----------------------------------------|----------------------------------------------------------------------------------------------------|
|                                        | O Windows tentará agora detectar seu modem. Antes<br>de continuar, você deve:                                 |
|                                        | <ol> <li>Certificar-se de que o modem está<br/>ligado, se ele estiver conectado ao<br/>computador.</li> </ol> |
|                                        | <ol> <li>Encerrar todos os programas que<br/>possam estar usando o modem.</li> </ol>                          |
|                                        | Clique em Avançar quando estiver pronto para continuar.                                                       |
|                                        | Não detectar o modem. Vou selecioná-lo em uma lista.                                                          |
|                                        | < Voltar Avançar Cancela                                                                                      |

4. Na opção Fabricante selecione Tipo de modem padrão e a na opção Modelos selecione Modem padrão de 33600 bps e pressione Avançar;

| Assistente para adicionar hardware                        |                                                                                                    |                            |
|-----------------------------------------------------------|----------------------------------------------------------------------------------------------------|----------------------------|
| Instalar novo modem                                       |                                                                                                    |                            |
| Clique no fabricante e no r<br>possua um disco de instala | nodelo de seu modem. Caso o modem n<br>ção, clique em Com Disco.                                                     | ão esteja na lista ou você |
| Fabricante<br>(Tipos de modem padrão)                     | Modelos<br>Modem padrão de 33600 bps<br>Modem padrão de 56000 bps<br>Modem padrão de 9600 bps<br>Modem PCMCIA padrão |                            |
| Este driver foi assinado digitalm                         | iente.<br>ra de driver é importante                                                                                  | Com Disco                  |
|                                                           | < Voltar                                                                                                    | Avançar Cancelar           |

Tela opção de fabricantes e modems

5. Selecione a porta COM que o seu cabo USB foi instalado. Lembrando que nesse exemplo foi a COM3, selecione a COM e pressione Avançar;

| Assistente para adicionar har                         | lware                                                                                                    |
|-------------------------------------------------------|----------------------------------------------------------------------------------------------------|
| <b>Instalar novo modem</b><br>Selecione a(s) porta(s) | m que deseja instalar o modem.                                                                                                    |
|                                                       | Você selecionou o seguinte modem:<br>Modem padrão de 33600 bps<br>Em que portas deseja instalá-lo?<br><sup>(°</sup> Todas as portas<br><sup>(°</sup> Portas selecionadas<br>COM3 |
|                                                       | < Voltar Avançar Cancelar                                                                                                    |

Tela de selecionar porta COM

6. Pressione Concluir para finalizar instalação do novo modem;

| Assistente para adicionar h                        | ardware                                                                                                    |
|----------------------------------------------------|----------------------------------------------------------------------------------------------------|
| <b>Instalar novo modem</b><br>A instalação do mode | em foi concluída!                                                                                                    |
|                                                    | O modem foi configurado com êxito.                                                                                                    |
|                                                    | Para alterar as configurações, clique duas vezes no ícone<br>Opções de Telefone e Modem no Painel de Controle,<br>clique na guia Modems, selecione este modem e clique em<br>Propriedades. |
|                                                    |                                                                                                    |
|                                                    |                                                                                                    |
|                                                    | < Voltar <b>Concluir</b> Cancelar                                                                                                    |

Tela de instalação concluída

7. Na lista de modems instalados será exibido o modem configurado;

| 🍻 Telefone e Mode  | m                             | ×   |
|--------------------|-------------------------------|-----|
| Regras de discagem | Modems Avançado               |     |
| Os segui           | ntes modems estão instalados: |     |
| Modem              | Conectado a                   |     |
| Modem padrão       | o de 33600 bps COM3           |     |
|                    |                               |     |
|                    |                               |     |
|                    |                               |     |
|                    |                               |     |
|                    |                               |     |
|                    |                               |     |
|                    |                               |     |
|                    |                               |     |
|                    |                               |     |
| 1                  |                               | _   |
| 😌 Ad               | icionar 🔞 Remover Propriedade | 5   |
|                    | OK Cancelar Apl               | car |

Tela inicial modems

Selecione o modem configurado e pressione Propriedades. Selecione a aba Diagnóstico e pressione Consultar modem. Se
o modem responder ao diagnóstico sua instalação foi realizada com sucesso. Caso o modem não responda, desligue o
telefone e ligue-o novamente, refaça a consulta. Importante ressaltar que o monofone deve estar fora da base (o gancho
não pode estar pressionado);

| nformações sol    | Diagnóstico   Avançadas   Driver   Detalhes<br>bre o modem | s |
|-------------------|------------------------------------------------------------|---|
| Campo             | Valor                                                      |   |
|                   |                                                            |   |
| Comando           | Resposta                                                   |   |
| ATQ0V1E0          | Éxito                                                      |   |
| AT+GMM            | +CGMM: SIMCOM_SIM800W                                      |   |
| T T               | ? (0, 1, 2, 2.0)                                           |   |
| •                 | F                                                          |   |
|                   | Consultar modem                                            | K |
|                   | ar ao log Exibir log                                       |   |
| Log<br>Acrescenta |                                                            |   |
| Log<br>Acrescenta |                                                            |   |

Tela de diagnóstico

9. Selecione a aba *Avançadas* e configure o comando AT com as informações de APN do seu provedor, pressione *Ok* para confirmar configurações. Seguem exemplos para os principais provedores.

Atenção: os dados devem ser digitados manualmente respeitando letras maiúsculas, minúsculas e pontuações. Não utilize o recurso "copiar e colar".

- » Operadora TIM: AT+CGDCONT=1,"IP","tim.br"
- » Operadora VIVO: AT+CGDCONT=1,"IP","zap.vivo.com.br"
- » Operadora OI: AT+CGDCONT=1, "IP", "gprs.oi.com.br"
- » Operadora CLARO: AT+CGDCONT=1,"IP","claro.com.br"
- » Operadora CTBC: AT+CGDCONT=1,"IP","ctbc.br"

**Obs.:** essas informações podem ser alteradas por seu provedor. Consulte seu provedor para confirmar os dados.

| Propriedades de Modem padrão de 33600 bps                                                                                                    |
|----------------------------------------------------------------------------------------------------|
| Geral Modem Diagnóstico Avançadas Driver Detalhes                                                                                                    |
| Configurações extras<br>Comandos adicionais de inicialização:<br>Os comandos de inicialização podem fazer com que<br>informações sigilosas sejam divulgadas no log do<br>modem. Consulte o manual de instruções do modem<br>para obter mais detalhes. |
| Alterar preferências padrão<br>OK Cancelar                                                                                                    |

Tela de configuração APN

Atenção: caso o campo *Comandos adicionais de inicialização* não esteja acessível conforme imagem a seguir, clique na aba *Geral* como no exemplo, em seguida *Alterar configurações*, o sistema operacional habilitará automaticamente este campo.

| Propriedades de Modem padrão de 33600 bps                                                                                                    | ×      |
|----------------------------------------------------------------------------------------------------|--------|
| Geral   Modem   Diagnóstico Avançadas   Driver   Detalhes                                                                                                    |        |
| Configurações extras                                                                                                    |        |
| Comandos adicionais de inicialização:                                                                                                    |        |
| Os comandos de inicialização podem fazer com que<br>informações sigilosas sejam divulgadas no log do<br>modem. Consulte o manual de instruções do modem<br>para obter mais detalhes. |        |
| Alterar preferências padrão                                                                                                    |        |
| OK Car                                                                                                    | ncelar |

Tela de configuração APN

| 6 Propriedades de Mode | em padrão de 33600 bps                | ×        |
|------------------------|---------------------------------------|----------|
| Geral Modem Diagnós    | stico   Avançadas   Driver   Detalhes |          |
| Modem padrão           | de 33600 bps                          |          |
| Tipo de dispositivo:   | Modems                                |          |
| Fabricante:            | (Tipos de modem padrão)               |          |
| Local:                 | Desconhecido                          |          |
|                        |                                       |          |
|                        |                                       | -        |
| 👰 Alterar Configuraçã  | ies                                   | <b>•</b> |

Tela inicial propriedades do modem

| Propriedades de Mo              | odem padrão de 33600 bps                                                  | ×      |
|---------------------------------|---------------------------------------------------------------------------|--------|
| Geral   Modem                   | Diagnóstico Avançadas Driver Detalhes                                     |        |
| Configurações e                 | extras                                                                    |        |
| Comandos adio                   | cionais de inicialização:                                                 |        |
|                                 |                                                                           |        |
| Os comandos (                   | de inicialização podem fazer com que                                      |        |
| informações sig<br>modem. Consu | gilosas sejam divulgadas no log do<br>Ite o manual de instruções do modem |        |
| para obter mais                 | s detalhes.                                                               |        |
|                                 |                                                                           |        |
|                                 |                                                                           |        |
|                                 |                                                                           |        |
|                                 |                                                                           |        |
|                                 |                                                                           |        |
|                                 | Alterar preferências padrão                                               |        |
|                                 |                                                                           |        |
| -                               |                                                                           |        |
|                                 | UK Ca                                                                     | ncelar |

Tela de configuração APN

### 3. Configuração do discador

Para configurar o discador, siga o procedimento:

1. No Painel de controle do seu sistema operacional, acesse *Opções da Internet*. Selecione a aba *Conexões* e pressione *Adicionar* para iniciar a configuração de uma nova conexão;

| Propriedades de Internet                                                                                      |                            | ?                    |  |
|----------------------------------------------------------------------------------------------------|----------------------------|----------------------|--|
| Geral Segurança                                                                                               | Privacidad                 | e Conteúdo           |  |
| Conexões Pro                                                                                                  | gramas                     | Avançadas            |  |
| Para configurar uma conexão<br>Internet, clique em Configura                                                  | o com a                    | Configurar           |  |
|                                                                                                    |                            | Adicionar            |  |
|                                                                                                    |                            | Adicionar VPN        |  |
|                                                                                                    |                            | Remover              |  |
| Escolha Configurações se precisar configurar um<br>servidor proxy para uma conexão.                           |                            | Configurações        |  |
| Nunca discar uma conexão                                                                                      |                            |                      |  |
| C Discar sempre que não houver u                                                                              | ma conexão de r            | ede                  |  |
| C Sempre discar a conexão padrão                                                                              |                            |                      |  |
| Padrão atual: Nenhuma                                                                                         |                            | Definir padrão       |  |
| Configurações da Rede Local (LAN)                                                                             |                            |                      |  |
| As configurações de rede local não se<br>conexões dial-up. Escolha Configuraçi<br>para configurações dial-up. | aplicam a d<br>šes acima – | Configurações da LAN |  |
| 1                                                                                                    | ок                         | Cancelar Anlicar     |  |

Tela inicial propriedades de internet

 Na opção Como deseja se conectar? selecione a opção Dial-up - Conectar-se usando modem dial-up ou ISDN para configurar uma conexão discada;

| 😪 Conectar-se à Internet                                                                    | _ 🗆 🗙    |
|---------------------------------------------------------------------------------------------|----------|
| 💿 🐢 Conectar-se à Internet                                                                  |          |
| Como deseja se conectar?                                                                    |          |
| Banda larga (PPPoE)<br>Conectar-se usando DSL ou cabo que exija um nome de usuário e senha. |          |
| Dial-up<br>Conectar-se usando modem dial-up ou ISDN.                                        |          |
|                                                                                             |          |
| Ajude-me a escolher                                                                         |          |
|                                                                                             | Cancelar |

3. Na opção Qual modem deseja usar? selecione o novo modem configurado anteriormente;

| 🚱 🚸 Conectar-se à Internet         | - 8 💌    |
|------------------------------------|----------|
| Qual modem deseja usar?            |          |
| Motorola SM56 Data Fax Modem       |          |
| Modem padrão de 33600 bps<br>Modem |          |
|                                    |          |
|                                    |          |
| Ajude-me a decidir                 |          |
|                                    | Cancelar |

Tela de selecionar o modem

#### Dados dos principais provedores

| Operadora | Nome de Usuário | Senha  | Código do Serviço | APN             |
|-----------|-----------------|--------|-------------------|-----------------|
| TIM       | tim             | tim    | *99***1#          | tim.br          |
| VIVO      | vivo            | vivo   | *99#              | zap.vivo.com.br |
| OI / BRT  | oioi            | oioioi | *99***1#          | gprs.oi.com.br  |
| CLARO     | claro           | claro  | *99***1#          | claro.com.br    |
| CTBC      | ctbc            | 1212   | *99***1#          | ctbc.br         |

**Obs.:** estas informações podem ser alteradas por seu provedor, então é importante sempre consultá-lo para confirmação.

Na opção Digite as informações do provedor de serviços de Internet configure os dados da sua operadora GPRS. Veja o
exemplo a seguir:

| Número do telefone dial-up                  | : \$99***1#                                                            | Regras de Discagem      |
|---------------------------------------------|------------------------------------------------------------------------|-------------------------|
| Nome de usuário:                            | tim                                                                    |                         |
| Senha:                                      | •••                                                                    |                         |
|                                             | <ul> <li>☐ Mostrar caracteres</li> <li>☑ Lembrar esta senha</li> </ul> |                         |
| Nome da conexão:                            | CF4000                                                                 |                         |
| Permitir que outras<br>Esta opção permite o | pessoas usem esta conexão<br>que qualquer pessoa com acesso a este co  | mputador use a conexão. |

Tela de configuração dos dados do provedor

- Na sequência pressione Conectar para iniciar conexão GPRS com provedor. Importante ressaltar que o monofone deve estar fora da base (o gancho não pode estar pressionado);
- 6. Para conectar à Internet na próxima vez, clique no botão Iniciar, em Conectar a e, em seguida, na conexão que acabou de criar.

Atenção: caso apresente falha na conexão, insira o monofone na base e retire-o, em seguida, pressione conectar para iniciar conexão GPRS. Verifique suas configurações e certifique-se de possuir créditos ativos

# intelbras

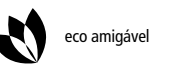

uma

uma das melhores empresas para se trabalhar

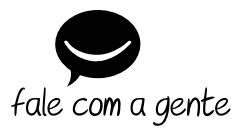

Suporte a clientes: (48) 2106 0006 Contato e chat: www.intelbras.com.br/suporte Sugestões, reclamações e rede autorizada: 0800 7042767

Intelbras S/A – Indústria de Telecomunicação Eletrônica Brasileira Rodovia BR 101, km 210 - Área Industrial - São José/SC - 88104-800 www.intelbras.com.br